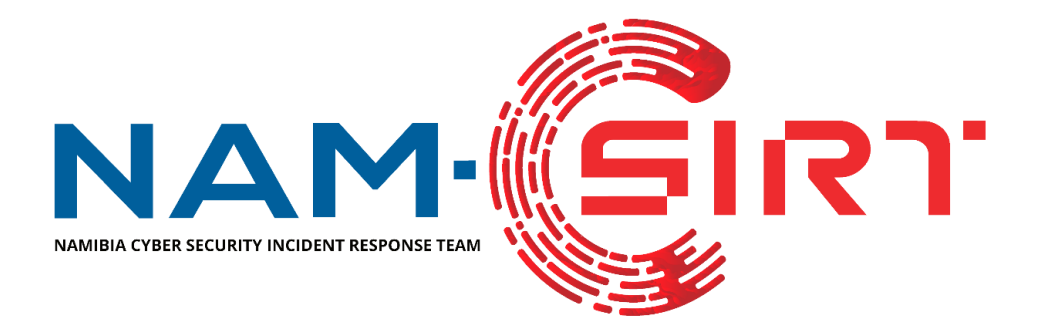

# NAMIBIA CYEBR SECURITY INCIDENT RESPONSE TEAM (NAM-CSIRT)

# Pretty Good Privacy (PGP) Email Encryption Guideline

#### Contents

| 1. Kleopatra Installation Guide       | 3 |
|---------------------------------------|---|
| 2. Generating keys in Kleopatra       | 3 |
| 3. Importing public keys in Kleopatra | 4 |
| 4. Encrypting messages in Kleopatra   | 5 |
| 5. Decrypting messages in Kleopatra   | 5 |
| 6. Decrypted message:                 | 6 |

# 1. Kleopatra Installation Guide

1.1 Download the Gpg4win package from the official website: <a href="https://gpg4win.org">https://gpg4win.org</a>.

1.2 Run the downloaded installer and follow the on-screen instructions, selecting the Kleopatra installation option.

1.3 Ensure the following components are installed: GnuPG, Kleopatra, GpgOL, GpgEX.

### 2. Generating keys in Kleopatra

2.1 Open the Kleopatra application and click the New Key Pair button and follow the instruction.

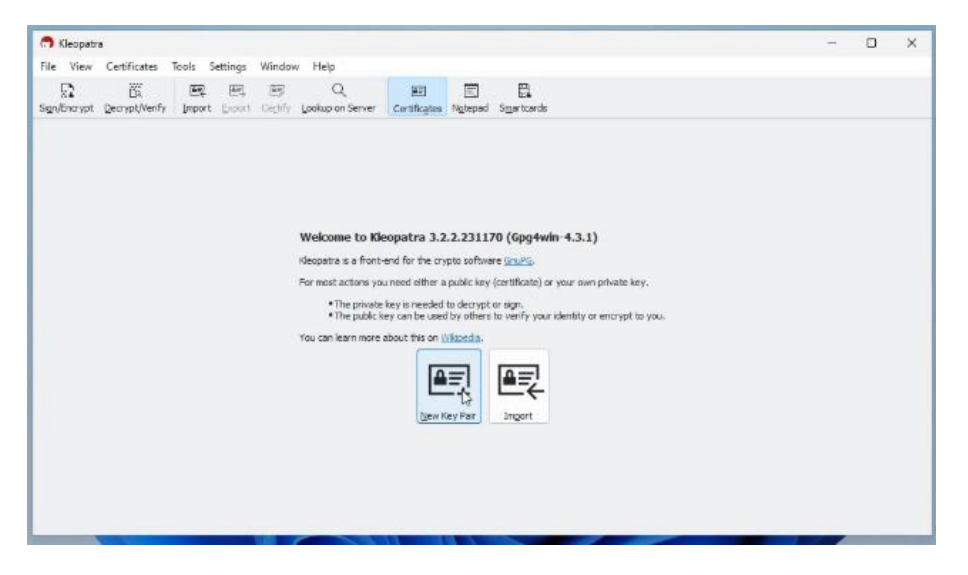

2.2 Select your preferred key algorithm and size RSA, 4096 bits, check the Authentication option, and click OK.

| <ul> <li>Manu Campionates India Settinger Mindow Liels</li> </ul>                                                                                                    |                                 |
|----------------------------------------------------------------------------------------------------|---------------------------------|
| New Cellulate loss Jetangs Willow Pep           N         E         E |                                 |
|                                                                                                    | Advanced Settings - Kleopatra X |
| Create OpenPGP Certificate - Kleopatra 🗙                                                                                                    | Jedmical Details                |
| Enter a name and/or an email address to use for the certificate.                                                                                                    | BSA 4,096 bits                  |
| Welcome t Name                                                                                                    | #RSA 4,096 bits ~               |
| Kleopatra is a YOURNOCK                                                                                                    | O BSA 2,048 Mb ~                |
| For most actio Enoail address                                                                                                    | M 🗍 + Eiganel 2,048 hits 🚽      |
| • The p<br>• The p                                                                                                    | x O goosa/edosa weossin v       |
| You can learn Advanced Settings                                                                                                    | C) + 4CD(1, 0/25519             |
|                                                                                                    | Certificate Usage               |
| OK Canol                                                                                                    | 🛛 Sgring 👘 Qertification        |
| Yana Key Par Import                                                                                                    | Eperyption 🔤 Authentication     |
|                                                                                                    | 🖸 geld until: 19/11/2026        |

#### 3. Importing public keys in Kleopatra

3.1 Download and Open text file containing the public key.

3.2 Open the Kleopatra application and select the Notepad option.

3.3 Paste the public key and click Import Notepad.

|                                                                                                    |                                                                                                    |                                                                                                    |                 | - | > |
|----------------------------------------------------------------------------------------------------|----------------------------------------------------------------------------------------------------|----------------------------------------------------------------------------------------------------|-----------------|---|---|
| ile View Certificates                                                                                                    | <u>T</u> ools <u>S</u> ettings <u>W</u> indow <u>H</u> e                                                                                                    | lp                                                                                                    |                 |   |   |
| Sign/Encrypt Decrypt/Veri                                                                                                    | Import Export Certify Looku                                                                                                    | Q E E p on Server Certificates Notepad                                                                                                    | E<br>Smartcards |   |   |
| Sign / Encrypt Notepa                                                                                                    | 🕅 🕅 Decrypt / Verify Notepad                                                                                                    | Import Notepad                                                                                                    |                 |   |   |
| & Notepad 2+ Rr                                                                                                    | ipients                                                                                                    | N                                                                                                    |                 |   |   |
| BEGIN PGP PUBLIC K                                                                                                    | / BLOCK                                                                                                    |                                                                                                    |                 |   |   |
| TSOLVAIN-EXPERTING AND A CONTRACT AND A CONTRACT AN | SEIA 47 7 JOINS/L2 JV0050042/195128<br>(194 H) WARYDUMHIOJO3GIVAREPD4Ck<br>387EXFeksiYWe075QG 1sJ0T2ymf?s8CC<br>50527Ke37uzy0XpABEBAAGOGFJhbHI<br>20AIAUCW0n30AIbAwULCQgHAwUVC<br>4UIAI0xsdtn/An8N96514XV 158xq 1+47<br>4UIAI0xsdtn/An8N96514XV 158xq 1+47<br>4UIAI0xsdtn/An8N96514XV 158xq 1+47<br>4UIAI0x240424<br>4UIAI0x240424<br>4UIAI0x240424<br>4UIAI0x240424<br>4UIAI0x240424<br>4UIAI0x24044<br>4UIAI0x2404<br>4UIAI0x2404<br>4UIAI0x2404<br>4UIAI0x2 | IVATIOD J VIGEU<br>HHJBOJQVixX<br>(87)7/Nogv<br>zzDxyVWx0c0Bh<br>gktCwQWAgEAAh4B<br>(N4/XV2EGpV<br>WPTT+8XCkg7<br>At8EU5p5b5wE<br>SEYOP IKgn/N6<br>Yrc90ICnq<br>Yrc90ICnq |                 |   |   |

# 4. Encrypting messages in Kleopatra

4.1 Open the Kleopatra application and click *Notepad*, then paste/type the content of the message you want to encrypt into the text field.

4.2 Select the recipient's public key from the list of available keys.

| Kleopatra                           |                                                                                             | - |    | × |
|-------------------------------------|---------------------------------------------------------------------------------------------|---|----|---|
| e <u>V</u> iew <u>C</u> ertificates | <u>I</u> ools <u>S</u> ettings <u>W</u> indow <u>H</u> elp                                  |   |    |   |
| in/Encrypt Decrypt/Verify           | Import     Emp     Certify     Lookup on Server     Certificates     Natepad     Smartcards |   |    |   |
| Encrypt Notepad                     | Decrypt / Verify Notepad ER: Imgort Notepad 5 Revert                                        |   |    |   |
| Prove authenticity (sign)           | pients                                                                                      |   |    |   |
| Sign as:                            | VOURNICK (certified, created: 19/11/2023)                                                   |   | v  |   |
| Encrypt                             |                                                                                             |   |    |   |
| Encrypt for me:                     | VOURNICK (certified, created: 19/11/2023)                                                   |   | Ŷ  |   |
| Encrypt for others:                 | Ralts <ralts@airmail.cc> (certified, OpenPGP, created: 14/07/2018)</ralts@airmail.cc>       |   |    |   |
|                                     | Please enter a name or email address                                                        |   | 24 |   |
|                                     | Rease enter a name or email address                                                         |   | 24 |   |
| Encrypt with passwo                 | rd. Anyone you share the password with can read the data.                                   |   |    |   |

4.3 Click Encrypt Notepad.

4.4 After encrypting the message, copy the resulting text to the clipboard and share via email

Note, we do not need to import the public key again when encrypting the next messages. The key will be saved in the program files.

#### 5. Decrypting messages in Kleopatra

5.1 Open the encrypted message.

5.2 Copy the encrypted text to the clipboard, then open the Kleopatra application.

5.3 Click Notepad and paste the encrypted text.

5.4 Click Decrypt / Verify Notepad.

| e <u>V</u> iew Ce <u>r</u> tificate                                                                                                    |                                                                                                    |                                                                                                    |                      |               |                 |  | 1000 | ~ |
|----------------------------------------------------------------------------------------------------|----------------------------------------------------------------------------------------------------|----------------------------------------------------------------------------------------------------|----------------------|---------------|-----------------|--|------|---|
|                                                                                                    | s <u>T</u> ools <u>S</u> ettings <u>W</u> in                                                                                                    | dow <u>H</u> elp                                                                                                    |                      |               |                 |  |      |   |
| n/Encrypt Decrypt/Ve                                                                                                    | ify Import Export Cer                                                                                                    | Ify Lookup on Server                                                                                                    | ात्र<br>Certificates | E.<br>Notepad | E<br>Smartcards |  |      |   |
| Encrypt Notepad                                                                                                    | 👸 Decrypt / Verify Notepad                                                                                                    | 観 Import Notepad                                                                                                    | ら Revert             |               |                 |  |      |   |
| & Notepad                                                                                                    | lecipients                                                                                                    |                                                                                                    |                      |               |                 |  |      |   |
| BEGIN PGP MESSAG                                                                                                    | E                                                                                                    |                                                                                                    |                      |               |                 |  |      |   |
| 3E662/ZwqwUy9jE/ddj2<br>cjdx30bXEHgGr0E2/W7D2/ddj2<br>6ERruryW7X7D2/dSm<br>4524x26JP2/hCCP5u2<br>HFsU2hgWCRLr6DxBU3<br>11/G2ZzaA/FEQOwR6F<br>X62/ETg4W84134m1<br>0XBJa18V0AFDX28p9/k<br>03R/LueWxfChr2O1WK<br>03R/LueWxfChr2O1WK<br>W8W 45f4HVhy9bKU1<br>R2MHQ51wB03R1252<br>E84bx2A14254u51 | im ADLIDHRISKS:03 38(59)と450<br>556011199MH: HBg5750017<br>AWKGF[Dim:YM+11B/MP-72B]<br>AWKGF[Dim:YM+11B/MP-72B]<br>AWSIm:Bit27(47):36;450644<br>UBSR++45DA7Filight22140P<br>389(CW) 365107ELU+40,16<br>2a953/mg0P[/]+1k530/460-4<br>5661C7 41260(700mH:R307-400<br>4630(200mH:R307-400)<br>4630(200mH:R307-400)<br>4630(200mH;R307-400)<br>4630(200mH;R307-400)<br>463 | www.id/2mmtacctigi_tur_XV<br>abv.q9bj.tww.iH.782.cvrtadif<br>LCDAOCX/syC4uv18gEQAK<br>d.em66re005aAID6vCe90<br>2005/CVV4W10gHu660H52<br>2005/CVV4W10gHu660H52<br>2005/CVV4W10gHu660H52<br>455m1204H0/EC0409720H<br>455m1204H0/EC049720H<br>455m1204H0/EC049720H<br>2007/2PCV4m5292PF1<br>JulojpN2TOEQ540ca4+3N1<br>SMM13VAx+ipd8uBxdd1<br>BW1252x_VF0_LAUx6dufx | ze<br>;/54<br>Q<br>1 |               |                 |  |      |   |

# 6. Decrypted message

| n Kleopatra                                          |                                                               | - 1   |           | × |
|------------------------------------------------------|---------------------------------------------------------------|-------|-----------|---|
| Eile View Certificat                                 | ies Jools <u>S</u> ettings <u>W</u> indow <u>H</u> elp        |       |           |   |
| Sign/Encrypt Decrypt/V                               | EFF EFF Q EFF Certificates Nglegad Stjartcards                |       |           |   |
| Encrypt Notepad                                      | 资 Decrypt / Verify Notepad 部 Imgort Notepad 约 Revert          |       |           |   |
| Notepad → Notep                                      | od: Decryption succeeded.                                     | Show  | Audit Log |   |
| Note: You cannol<br>Recipients:                      | be sure who encrypted this message as it is not signed.       | . 000 | lose      |   |
| • <u>Raits <ra< u=""><br/>• <u>YOURNIC</u></ra<></u> | teBermel.cc> (865) CF79 7008 EC47)<br>K (1986 C038 BC21 B733) |       |           |   |
| & Notepad 24                                         | Recipients                                                    |       |           |   |
| Message to decrypt.                                  |                                                               |       |           |   |
|                                                      |                                                               |       |           |   |
|                                                      | I                                                             |       |           |   |
|                                                      |                                                               |       |           |   |
|                                                      |                                                               |       |           |   |
|                                                      |                                                               |       |           |   |
|                                                      |                                                               |       |           |   |
|                                                      |                                                               |       |           | _ |

\_\_\_\_\_The End\_\_\_\_\_